## 説明会ご視聴までの流れ

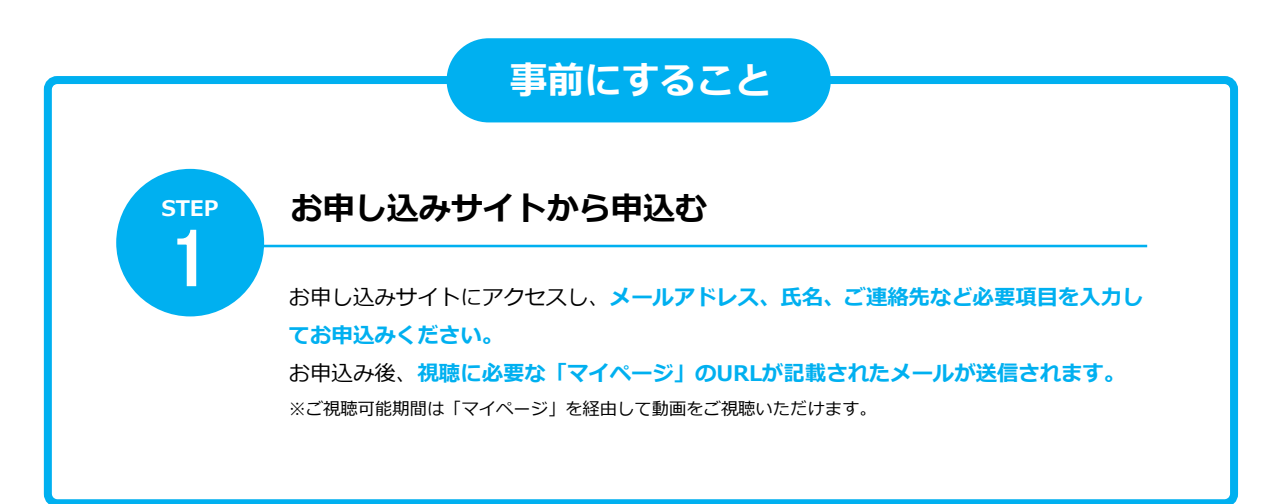

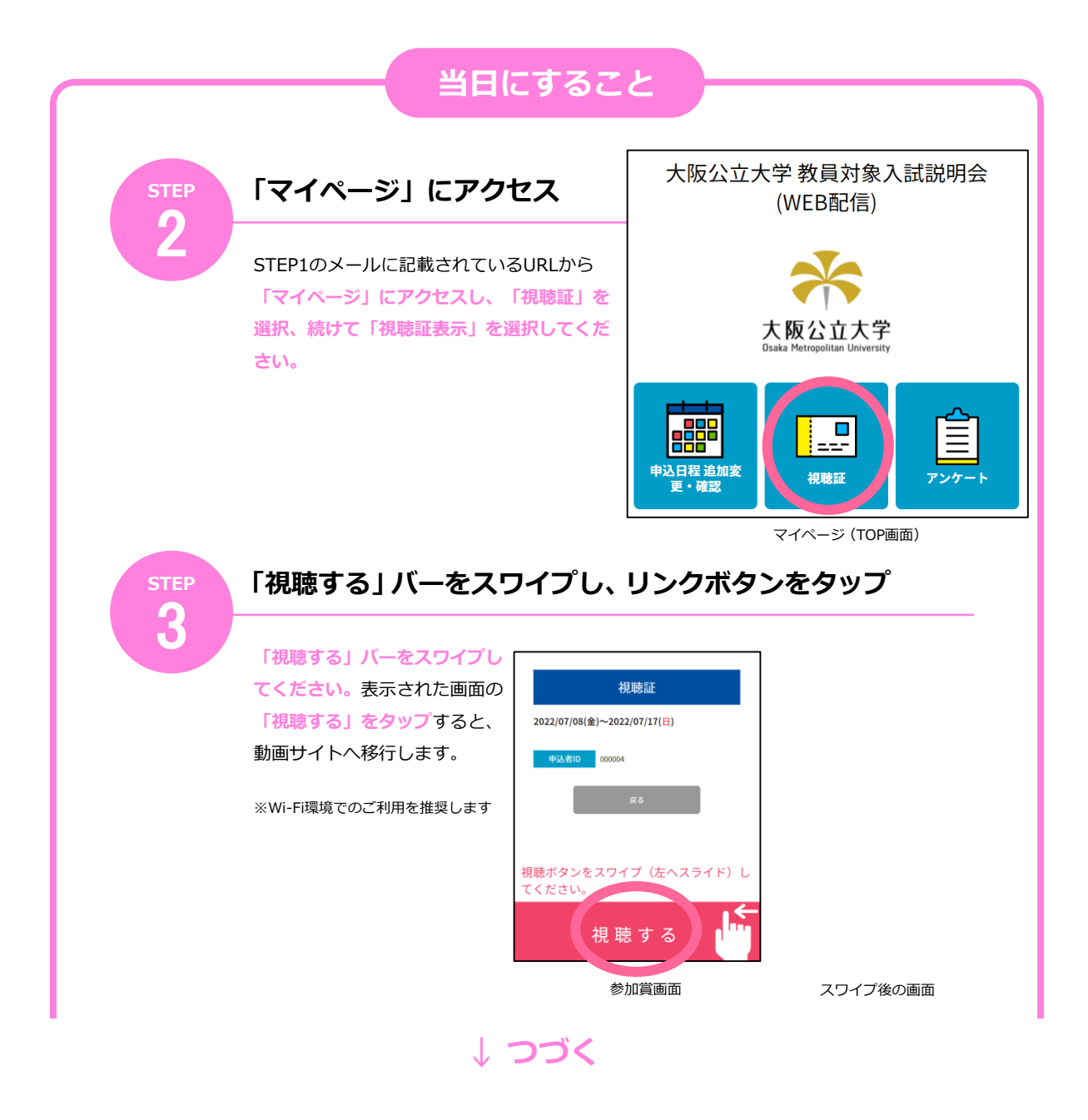

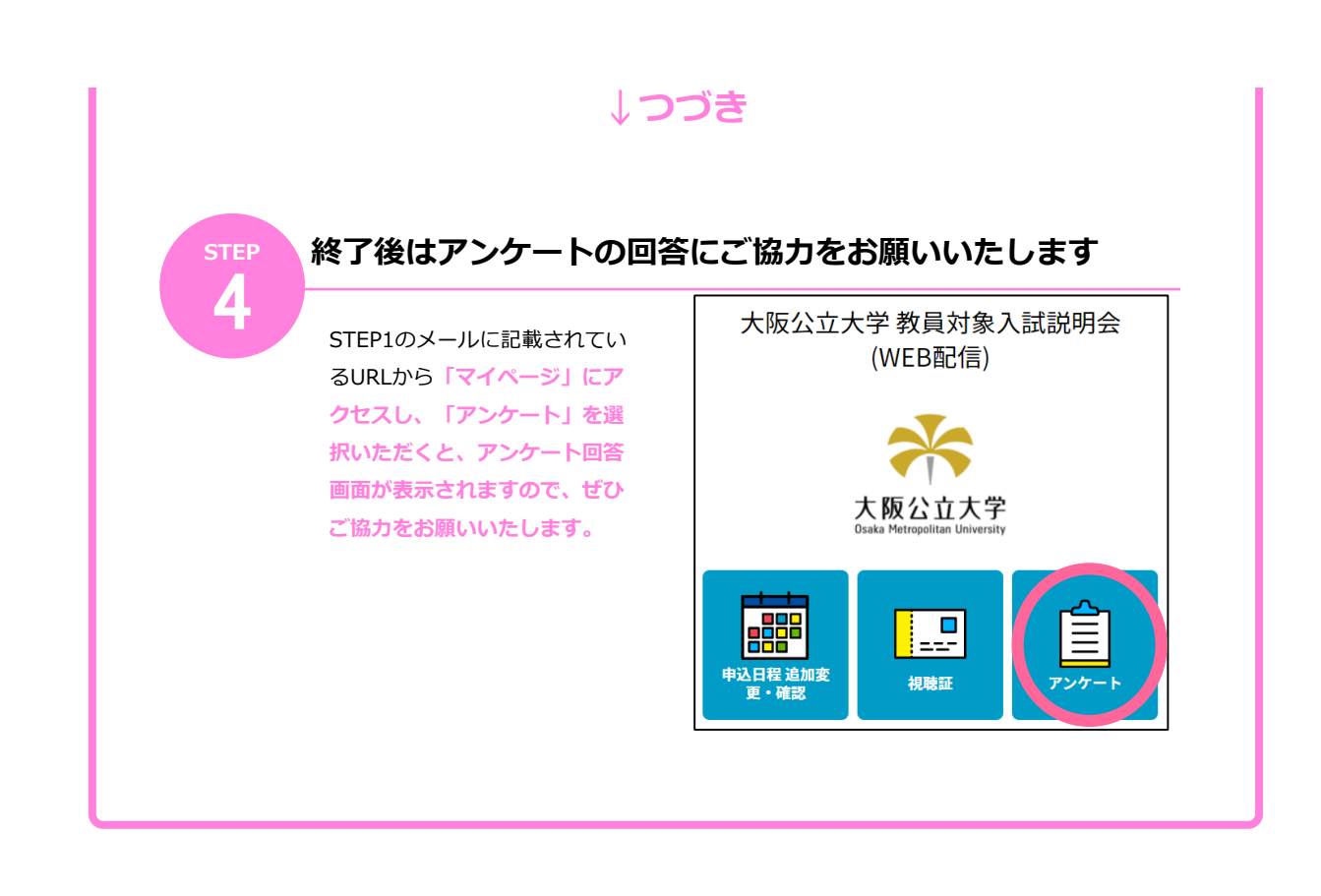